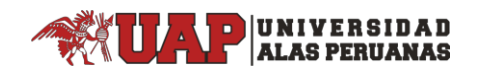

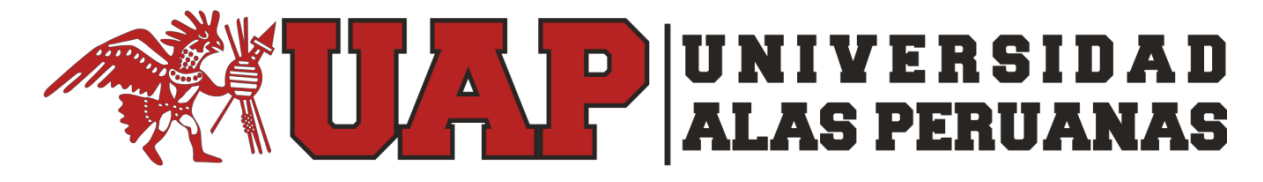

## DIRECCIÓN EJECUTIVA DE TRANSFORMACIÓN DIGITAL Y TI

## Manual de registro de ticket en el Sistema de Mesa de Ayuda

Dirigido a los Docentes de la UAP

Paso1 "Acceder al ticket" Inicialmente se debe acceder al Sistema de Mesa de Ayuda en el siguiente enlace:

## https://www.uap.edu.pe/servicios/mesa-de-ayuda/

Y acceder según el tipo de usuario que usted sea, en esta ocasión accederemos como Docentes.

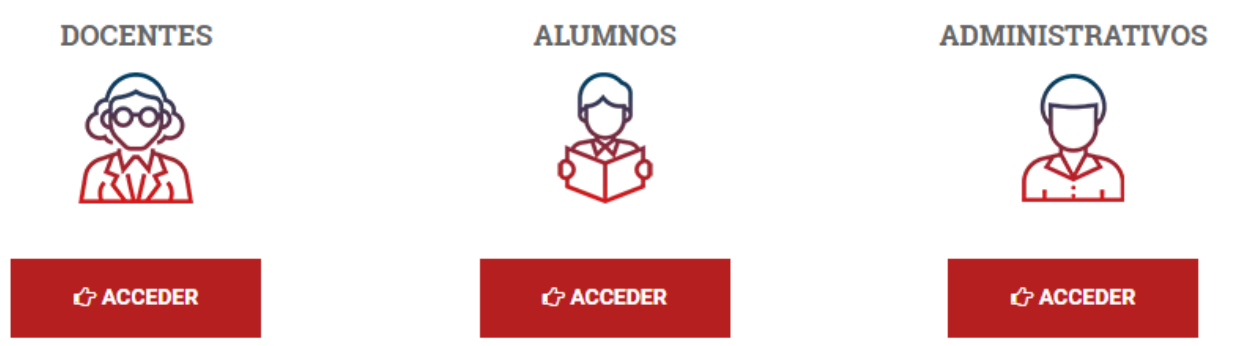

**Importante:** Para ingresar al sistema de ticket de mesa de ayuda se debe tener activo la sesión del correo UAP o autenticarse con las credenciales (usuario y contraseña) de su correo UAP, de no acordarse de su contraseña de correo UAP usar la opción "**He olvidado mi contraseña**" como se indica en el siguiente <u>manual</u>. Para ingresar por primera vez a su correo UAP <u>ingresar aquí</u> y seguir los pasos.

## Se encontrará con el siguiente formulario:

| Código UAP                                    | 1                                         | *   | Fecha                 | 30/09/2019 17:0 | 3:15 |
|-----------------------------------------------|-------------------------------------------|-----|-----------------------|-----------------|------|
| Nombres y Apellidos                           | 2                                         |     |                       |                 | *    |
| Tipo de Solicitante                           | 3                                         | * 🔻 | Tipo de Modalidad     | 4               | * 🔻  |
| Facultad                                      | 5                                         | * 🔻 | Escuela               | 6               |      |
| Filial                                        | 7                                         | * 🔻 | Local                 | 8               |      |
| Tipo de Solicitud                             | 9                                         | * 🔻 |                       |                 |      |
| Descripción del Caso                          | 10                                        |     |                       |                 |      |
| Telefono de Contacto                          | 11                                        | *   | Correo de Solicitante | d               | ♣⁄ 💷 |
| Datos Adjuntos<br>(*Doc, *.xls, *.jpg, * pdf) | l Haga clic aquí para adjuntar un archivo | 12  |                       |                 |      |

Paso2 "Edición de Campos" Una vez en el ticket, encontraremos el siguiente formulario con los puntos enumerados sin llenar (los que tengan un asterisco, son campos obligatorios):

Punto 1 -Código UAP: Se indica el ID del docente (en el caso de que se llame Juan Pérez, el código será j\_perez) que reporta el incidente/requerimiento

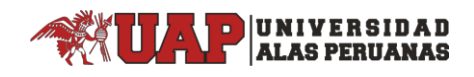

Punto 2 -Nombres y Apellidos: Se indican los nombres y apellidos del docente que reporta el incidente/requerimiento

Punto 3 - Tipo de Solicitante: Se indica si el docente solicitante es contratado a tiempo completo o a tiempo parcial.

|                           | * | ٠ |
|---------------------------|---|---|
|                           |   |   |
| DOCENTE A TIEMPO COMPLETO |   |   |
| DOCENTE A TIEMPO PARCIAL  |   |   |

Punto 4 - Tipo de Modalidad: Se indica si el docente solicitante trabaja a distancia o de manera presencial.

|                       | * | ۲ |
|-----------------------|---|---|
|                       |   |   |
| PRESENCIAL            |   |   |
| EDUCACION A DISTANCIA |   |   |

Punto 5 - Facultad: Indicar la facultad a la cual pertenece el docente

Punto 6 -Escuela: Indicar la escuela a la cual pertenece el docente (El campo se va a activar cuando se elija la facultad)

Punto 7 - Filial: Indicar la filial a la cual pertenece el docente

Punto 8 -Local: Indicar el local al cual pertenece el docente (El campo se va a activar cuando se elija la filial)

Punto 9 - Tipo de Solicitud: Indicar si lo reportado se trata de un incidente (Fallas o caídas del sistema), un requerimiento (una petición de tecnología) o una consulta.

Punto 10 -Descripción del Caso: Aquí es donde especifica su requerimiento/incidencia/consulta indicando la mayor cantidad de información posible para poder ayudarlo con mayor eficiencia.

Punto 11 -Teléfono de Contacto: Indicar un número telefónico al que se le deba contactar en caso se necesite aclarar alguna duda o alguna otra información respecto al caso que está registrando.

Punto 12 -Datos adjuntos: Este campo también es muy importante ya que puede adjuntar varios tipos de archivos que le pueden ayudar a detallar lo que está reportando (archivos de imagen, libros de Excel, documentos de Word, etc).

Paso3 "Guardar" Luego, hacer click en Guardar y automáticamente estará registrado. Recibirá un mensaje de notificación de creación de ticket en su correo institucional indicando el registro del ticket.

Nota: Una vez su caso sea CERRADO o CANCELADO, también recibirá una notificación en su correo institucional, indicando los detalles del cierre o cancelación del ticket.